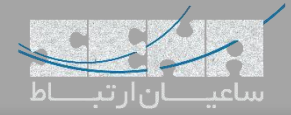

## برقراری ارتباط میان Issabel و FreePBX

بعد از بسته شدن پرونده ی الستیکس، پروژه ی متن باز ایز ابل به عنوان جایگزینی برای طرفداران الستیکس معرفی گردید. از طرفی FreePBX به عنوان محبوب ترین سیستم تلفنی دنیا، روزانه توسط بسیاری از کاربران نصب و راه اندازی می شود؛ در نتیجه یکی از سناریوهای رایج، برقراری ارتباط میان سرور ایز ابل و FreePBX می باشد. البته هر دو پروژه مبتنی بر استریسک بوده و تنظیمات تنها در محیط GUI اندکی متفاوت خواهد بود.

توجه: جهت برقراری ارتباط میان دو سرور از ترانک SIP استفاده شده است؛ در صورت نیاز می توان از ترانک نوع IAX نیز استفاده نمود. نکته: در ایجاد ترانک SIP میان دو سرور، می توان ترانک را بر اساس نام کاربری و رمز عبور و یا آدرس IP تعریف کرد. در روش اول، Authentication انجام شده و ترانک Register می شود.

## روش اول

۱. تنظیمات Issabel

ابتدا وارد محیط گرافیکی ایزابل شده و مسیر زیر را طی کنید:

| ::: Issabel           |   |                                        | 0                |
|-----------------------|---|----------------------------------------|------------------|
| Search modules        | ٩ | ♠ PBX / PBX Configuration              | ion              |
| 🖵 System              |   | Basic                                  |                  |
| 🗐 Agenda              |   | Feature Codes                          | Add a Trunk      |
| 🗹 Email               |   | Trunks                                 | Add SIP Trunk 4  |
| 🗗 Fax                 |   | Inbound Call Control<br>Inbound Routes | Add DAHDi Trunk  |
|                       |   | DAHDI Channel DIDs<br>Announcements    | Add IAX2 Trunk   |
| PBX Configuration     |   | Blacklist<br>CallerID Lookup Sources   | 🐼 Add ENUM Trunk |
| Operator Panel        |   | Call Flow Control<br>Follow Me         | Add DUNDi Trunk  |
| Voicemails            |   | IVR<br>Oueue Priorities                | Add Custom Trunk |
| Calls Recordings      |   | Queues<br>Ring Groups                  |                  |
| Batch Configurations  |   | Time Conditions                        |                  |
| Conference            |   | Internal Options &<br>Configuration    |                  |
| Tools                 |   | Conferences                            |                  |
| Endpoint Configurator |   | Misc Applications                      |                  |
| <u>III</u> Reports    |   | Music on Hold                          |                  |
| + Extras              |   | Paging and Intercom                    |                  |
| 🗞 Addons              |   | System Recordings                      |                  |
| My Extension          |   | Remote Access                          |                  |
| Security              |   | DISA                                   |                  |
| 9 History             |   | Unembedded IssabelPBX                  |                  |
|                       |   |                                        |                  |

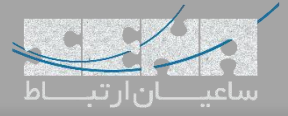

سپس برای ترانک SIP جدید، تنظیمات را مانند زیر انجام دهید:

| System                |                                                                            |
|-----------------------|----------------------------------------------------------------------------|
|                       | Extensions                                                                 |
| 🗐 Agenda              | Feature Codes Add CID Trupk                                                |
|                       | Outbound Routes Add SIP ITUIK                                              |
| 🖂 Email               | > Trunks                                                                   |
|                       | Class of Service                                                           |
| 🔒 Fax                 | > Inbound Call Control                                                     |
|                       | Inbound Routes General Settings                                            |
| 📞 РВХ                 | DAHDI Channel DIDs                                                         |
|                       | Announcements                                                              |
| PBX Configuration     | Blacklist                                                                  |
|                       | CallerID Lookup Sources                                                    |
| Operator Papel        | Call Flow Control Outbound CallerID <sup>®</sup> :                         |
|                       |                                                                            |
| Voicomails            | CID Options :                                                              |
| Voicemans             | Maximum Channels ?                                                         |
| Calla Recordinga      | Queue Priorities                                                           |
| Calls Recordings      | Queues Asterisk Trunk Dial Options It Dovernae                             |
|                       | Ring Groups Continue if Busy <sup>®</sup> : Check to always try next trunk |
| Batch Configurations  | Time Conditions                                                            |
|                       | Time Groups Disable Hunk -: EDisable                                       |
| Conference            | Internal Options & Dialed Number Manipulation Rules                        |
|                       | Configuration                                                              |
| Tools                 | Conferences                                                                |
|                       | Languages                                                                  |
| Endpoint Configurator | Misc Applications                                                          |
|                       | Misc Destinations + Add More Dial Pattern Fields Clear all Fields          |
| III Reports           | > Music on Hold                                                            |
|                       | PIN Sets Dial Rules Wizards : (pick one)                                   |
| 🕂 Extras              | > Project and Intercom Outbound Dial Drafu 2.                              |
|                       | Paging and Intercom Outbound Diar Preix * :                                |
| 🙈 Addons              | Outgoing Settings                                                          |
|                       | System Recordings                                                          |
| My Extension          | VoiceMail Blasting                                                         |
|                       | Remote Access                                                              |
|                       | Callback Indik Kalle .                                                     |
| Jecuity               | DISA PEER Details :                                                        |
| S 16-1                | Option host=dynamic                                                        |
| 3 History             | Unembedded IssabelPBX Username=Issabel                                     |
|                       | secret=123456                                                              |
|                       | туре=тпела                                                                 |
|                       | quairy=yes                                                                 |
|                       |                                                                            |
|                       |                                                                            |
|                       |                                                                            |
|                       |                                                                            |
|                       |                                                                            |
|                       |                                                                            |

نکته: Trunk Name در بخش Outgoing Settings باید با نام کاربری یکسان باشد. نکته: مقدار host برابر با dynamic قرار داده شده است چرا که سرور مقابل پس از رجیستر شدن، آدرس IP خود را معرفی مینماید. نکته: type برابر با friend قرار داده شده است تا دو سرور بتوانند به کانتکسهای داخلی دسترسی داشته باشند. در پایان تنظیمات را ذخیره و Apply کنید.

۲. تنظیمات FreePBX

وارد محیط گرافیکی FreePBX شده و مسیر زیر را طی کنید: Connectivity > Trunks > Add Trunk > Add SIP (chan\_pjsip) trunk در تب General داخل بخش Trunk Name یک نام دلخواه برای ترانک در نظر بگیرید.

| Add Trur     | ik                                              |         |    |  |
|--------------|-------------------------------------------------|---------|----|--|
| General      | Dialed Number Manipulation Rules pjsip Settings |         |    |  |
| Trunk Name   | 0                                               | Tolssab | el |  |
| Hide CallerI | 0 0                                             | Yes     | No |  |

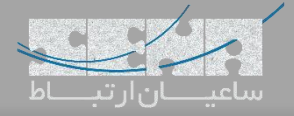

سپس وارد تب pjsip Settings شده و تنظیمات را مانند تصویر زیر انجام دهید:

نکته: FreePBX به صورت پیش فرض از pjsip برای ارتباطات SIP استفاده می کند و در صورت نیاز می توانید آن را به Chan\_sip تغییر دهید.

| Admin Applications Connectivity    | Dashboard Reports Settings UCP                                                        |   |
|------------------------------------|---------------------------------------------------------------------------------------|---|
| \dd Trunk                          |                                                                                       |   |
| General Dialed Number Manipulation | on Rules pjsip Settings                                                               |   |
| PJSIP Settings                     |                                                                                       |   |
| General Advanced Codecs            |                                                                                       |   |
| Username                           | issabel enter the username, same as the username wrote into the issabel trunk setting |   |
| Secret                             | •••••• enter the sercret, same as the secret wrote into the issabel trunk setting     |   |
| Authentication @                   | Outbound Inbound Both None                                                            |   |
| Registration 🥹                     | Send Receive None                                                                     |   |
| Language Code 🥝                    | Default                                                                               |   |
| SIP Server 😮                       | 192.168.1.63 enter the issabel server IP Address                                      |   |
| SIP Server Port 😵                  | 5060                                                                                  | Å |
| Context 😨                          | from-internal                                                                         |   |
| Transport 🥹                        | 0.0.0.0-udp                                                                           |   |

نکته: username و secret همان مقادیری هستند که در سرور ایزابل تعریف شدهاند. نکته: آدرس IP سرور ایزابل در بخش SIP server وارد شده است. نکته: نوع authentication و registration انتخاب شده به این معناست که سرور FreePBX در ایزابل رجیستر شود.

پس از انجام این تنظیمات، جهت بررسی صحت آن ها، با اجرای دستور pjsip show registrations در محیط Asterisk ´CLI در FreePBX می توان از Registered شدن ترانک اطمینان کسب کرد:

| freepbx*CLI> pjsip show registrations      |               |                   |
|--------------------------------------------|---------------|-------------------|
| <registration serveruri=""></registration> | <auth></auth> | <status></status> |
| ToIssabel/sip:192.168.1.63:5060            | ToIssabel     | Registered        |
| Objects found: 1                           |               |                   |
| freepbx*CLI>                               |               |                   |

همچنین با اجرای دستور sip show peers در محیط Issabel:

| localhost*CLI> sip show pe                  | ers                                      |     |            |         |     |      |            |             |
|---------------------------------------------|------------------------------------------|-----|------------|---------|-----|------|------------|-------------|
| Name/username                               | Host                                     | Dyn | Forcerport | Comedia | ACL | Port | Status     | Description |
| issabel/issabel                             | 192.168.1.143                            | D   | Auto (No)  | No      |     | 5060 | OK (35 ms) |             |
| vega/vega                                   | 192.168.1.141                            | D   | Auto (No)  | No      |     | 5060 | OK (5 ms)  |             |
| 2 sip peers [Monitored: 2<br>localhost*CLI> | online, 0 offline Unmonitored: 0 online, | 0   | offline]   |         |     |      |            |             |

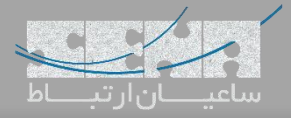

#### ۳. تنظیمات Outbound Route سمت ۲۳

به مسیر Add Outbound Routes رفته و با انتخاب Connectivity > Outbound Route یک مسیر خروجی به سمت ایزابل تعریف می کنیم. مانند تصویر زیر مقادیر را وارد نمایید:

| Admin Applications Connection          | vity Dashboard Reports Settings UCP                 | 🍇 Q      | \$   |
|----------------------------------------|-----------------------------------------------------|----------|------|
| Outbound Routes                        |                                                     |          |      |
|                                        |                                                     |          |      |
| Route Settings Dial Patterns           | Import/Export Patterns Additional Settings          |          |      |
| Route Name 🥹                           | وارد کردن نام دلغواه برای مسیریابی خروجی RTolssabel |          | _    |
| Route CID 🥹                            |                                                     |          |      |
| Override Extension 🥹                   | Yes No                                              |          |      |
| Route Password 🥹                       |                                                     | ۲        |      |
| Route Type 😨                           | Emergency Intra-Company                             |          |      |
| Music On Hold? 🥹                       | default                                             | -        |      |
| Time Match Time Zone: 🥝                | Use System Timezone                                 | •        |      |
| Time Match Time Group 🥹                | Permanent Route                                     | •        |      |
| Route Position @                       | No Change                                           | •        |      |
| Trunk Sequence for Matched Routes<br>② | تتخاب نام تراتک مربوطه از داخل لیست Tolssabel       | •        |      |
|                                        | ÷                                                   | •        |      |
|                                        | <b>‡</b>                                            | <b>•</b> |      |
| Optional Destination on Congestion     | Normal Congestion                                   | •        |      |
| U                                      | Note: Extension Routes is not registered            | Submit R | eset |

### سپس وارد تب Dial Patterns شده و الگوی موردنظر برای شماره گیری را تعیین نمایید:

| Admin Application    | s Connectivity Dashboard       | Reports Settings                    | UCP                       |          | <b>(</b> | ۹ 📢 |
|----------------------|--------------------------------|-------------------------------------|---------------------------|----------|----------|-----|
| <b>Outbound Rout</b> | es                             |                                     |                           |          |          |     |
| Add Route            |                                |                                     |                           |          |          |     |
| Route Settings       | Dial Patterns Import/Export Pa | tterns Additional Settings          |                           |          |          | C.  |
|                      | u                              |                                     |                           |          |          | Ľ   |
| Dial Patterns that v | vill use this Route            |                                     |                           |          |          |     |
| Pattern Help         |                                |                                     |                           |          | +        | •   |
|                      |                                |                                     |                           |          |          |     |
|                      |                                | 🌾 Dial natterns wiz                 | ards                      |          |          |     |
|                      |                                | <ul> <li>For participant</li> </ul> |                           |          |          |     |
|                      |                                |                                     |                           |          | _        |     |
| ( prepend            | ) 9                            | I IXXX                              | /                         | CallerID | 1 +1     | Ξ.  |
|                      | بار ه                          | تماس پیش ش                          | الگوی شماره مورد نظر برای |          |          |     |

نکته: در این مثال، عدد ۹ به این معنی میباشد که قبل از تماس با شماره موردنظر، باید عدد ۹ گرفته شود. یعنی برای تماس با داخلی ۱۲۳۴ باید ۹۱۲۳ گرفته شود.

1XXX: الگوی شماره مقصد، بدین معنی میباشد که اگر شمارهای ۴ رقمی گرفته شد که عدد اول "۱" بود و سه عدد دیگر، هر عددی بین ۰ تا ۹ بود "XXX" ارتباط با ترانک مربوطه که در بخش قبل انتخاب شد، برقرار شود. در این مثال اینگونه در نظر گرفته میشود که تمام شمارههای سرور ایزابل ۴ رقمی بوده و با عدد ۱ شروع میشوند.

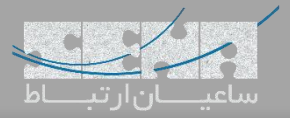

# ۴. تنظیمات Outbound Route در Issabel؛

در محیط گرافیکی، وارد مسیر PBX > PBX Configuration > Outbound Routes شده و سپس تنظیمات زیر را انجام دهید:

| <b>a</b>                    | Fasture Codes              |                                                 |
|-----------------------------|----------------------------|-------------------------------------------------|
| 🗾 Agenda                    | A                          | dd Route                                        |
| 💭 Empil                     | Trunks                     |                                                 |
|                             | Class of Service Ro        | ute Settings                                    |
| 📮 Fax                       | > Inbound Call Control     |                                                 |
|                             | Inbound Routes             |                                                 |
| S PBX                       | V DAHDI Channel DIDs Ro    | ute Name <sup>©</sup> : RToFreePBX : RToFreePBX |
|                             | Announcements              | ute CID: <sup>©</sup>                           |
| PBX Configuration           | Blacklist                  |                                                 |
|                             | CallerID Lookup Sources    | ute Password:                                   |
| Operator Panel              | Call Flow Control          | ute Type:                                       |
|                             | Follow Me Mu               | isic On Hold?                                   |
| Voicemails                  | IVR                        | ne Group: 🦻Permanent Route 💌                    |
|                             | Queue Priorities           | Last after 0 outside                            |
| Calls Recordings            | Queues                     | ute Position *                                  |
|                             | Ring Groups Ad             | ditional Settings                               |
| Batch Configurations        | Time Conditions            |                                                 |
|                             | Time Groups                |                                                 |
| Conference                  | Internal Options & Ca      | Il Recording ?: Allow                           |
| <b>T</b> - 1-               | Configuration              | None V                                          |
| TOOIS                       | Conferences                |                                                 |
|                             | Languages Dia              | al Patterns that will use this Route 🦻          |
| Endpoint Conligurator       | Misc Applications          | A 1                                             |
| H Poports                   | Misc Destinations          | الحوى شمارة خيرى لييس سمارة                     |
| iii Reports                 | Music on Hold (p           | repend ) + 9   [2XXX / CallerID ] 🖀             |
|                             | PIN Sets                   | Add Mana Dial Dathara Sialda                    |
| F LAUGS                     | Paging and Intercom        | F Add More Dial Pattern Fields                  |
| 😣 Addons                    | Parking Lot                | al patterns wizards ?: (pick one)               |
|                             | System Recordings          |                                                 |
| My Extension                | VoiceMail Blasting Tru     | ink Sequence for Matched Routes 🤨               |
|                             | Remote Access              |                                                 |
| Security                    | Callback                   |                                                 |
|                             | DISA                       | النجاب تراتك مربوطه از نيست تراتك ها 💌          |
| <ol> <li>History</li> </ol> | > Upgenhaddad Issahalppy 2 |                                                 |
|                             | Unembedded IssabeiPBX 2    |                                                 |
|                             |                            |                                                 |

و در پایان بر روی Submit کلیک کنید.

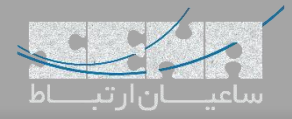

## روش دوم

در بخش اول، برقراری ترانک با استفاده از Username و Secret انجام شد. برای برقراری ارتباط بدون نیاز به Authentication،

|                       |                                              |                                                     |                                    | 5.1 "   |
|-----------------------|----------------------------------------------|-----------------------------------------------------|------------------------------------|---------|
|                       | Inibudita Koates                             | هید:<br>General Settings                            | در ایرابل را مانند سکل زیر انجام د | ، ىرانك |
| 📞 РВХ 🗸 🗸             | DAHDI Channel DIDs                           |                                                     |                                    |         |
| PBX Configuration     | Announcements<br>Blacklist                   | Trunk Name 🕫 :                                      | ToFreePBX                          |         |
| Operator Panel        | CallerID Lookup Sources<br>Call Flow Control | Outbound CallerID 🖯 :                               |                                    |         |
| Voicemails            | Follow Me<br>IVR                             | CID Options :                                       | Allow Any CID                      |         |
| Calls Recordings      | Queue Priorities<br>Queues                   | Maximum Channels - :<br>Asterisk Trunk Dial Options | Tt Override                        |         |
| Batch Configurations  | Ring Groups<br>Time Conditions               | Continue if Busy 2 :                                | Check to always try next trunk     |         |
| Conference            | Time Groups<br>Internal Options &            | Disable Trunk®:                                     | Rules®                             |         |
| Tools >               | Configuration<br>Conferences                 |                                                     |                                    |         |
| Endpoint Configurator | Languages<br>Misc Applications               | (prepend ) + prefix   m                             | atch pattern 💿 🖀                   |         |
| 📶 Reports >           | Misc Destinations                            | + Add More Dial Pattern Fields                      | Clear all Fields                   |         |
| + Extras >            | PIN Sets                                     | Dial Rules Wizards ?:                               | (pick one)                         | -       |
| Addons >              | Parking Lot                                  | Outgoing Settings                                   |                                    |         |
| My Extension >        | VoiceMail Blasting                           |                                                     |                                    |         |
|                       | Remote Access<br>Callback                    | Trunk Name :                                        | issabel                            |         |
| Security 7            | DISA                                         | PEER Details :                                      |                                    |         |
| D History >           | Unembedded IssabelPBX 2                      | type=peer                                           |                                    |         |
|                       |                                              | quairy_yes                                          |                                    |         |
|                       |                                              |                                                     |                                    |         |
|                       |                                              |                                                     |                                    |         |
|                       |                                              |                                                     |                                    |         |

نکته: نوع ترانک peer تعریف شده است. نکته: مقدار host برابر با آدرس IP سرور FreePBX داده شده است.

همچنین تنظیمات ترانک سمت FreePBX را مانند شکل زیر انجام دهید:

| General Dialed Numbe          | Manipulation Rules pjsip Settings |
|-------------------------------|-----------------------------------|
| PJSIP Settings                |                                   |
| General Advanced              | Codecs                            |
| Username                      | Authentication Disabled           |
| Secret                        | Authentication Disabled           |
| Authentication 😧              | Outbound Inbound Both None        |
| Registration 😧                | Send Receive None                 |
| Language Code 😨               | Default                           |
| SIP Server 🥹                  | 192.168.1.63                      |
| SIP Server Port <b>2</b> 5060 |                                   |
| Context 🚱                     | from-internal                     |
| Transport 😧                   | 0.0.0-udp                         |

در این حالت ارتباط ترانک بین دو سرور به صورت بدون Authentication برقرار خواهد شد.